## How to use the Manual Eminder function in LawRoom's Admin Toolbox

- Send a manual eminder when the supervisor has registered for the training, but:
  - has not started the course;
  - o has started but not completed the course; or
  - o is past due for completion.
- > Helpful to use when a supervisor needs the link and their ID and password to finish the course.

From the LawRoom Toolbox, click on the Manual Eminder (individual icon):

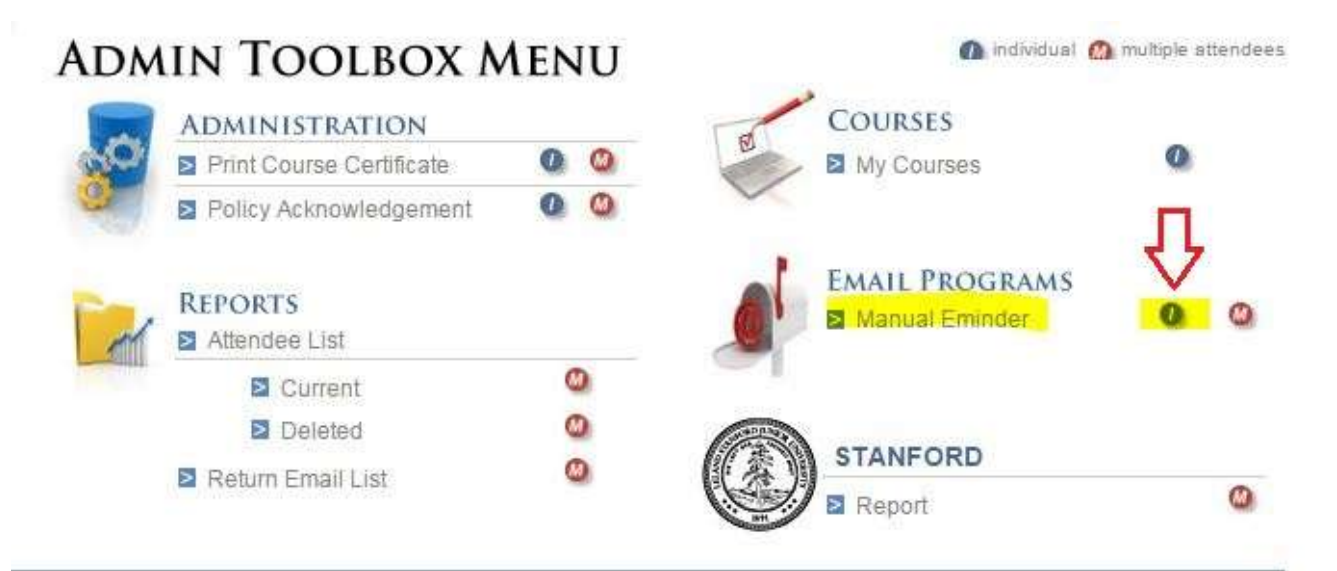

Type in last name of supervisor, then press "GO," expand the box marked "select" (use downarrow), and click on the trainee's name:

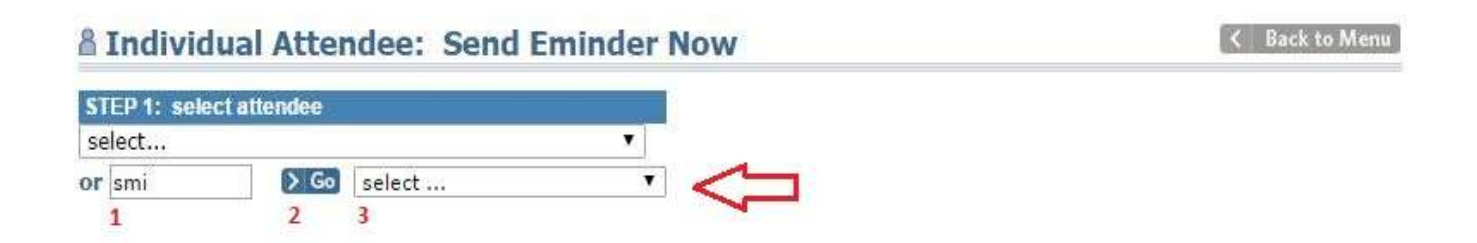

Box 1a (sort by course status...) will appear. Select "all" as the status and leave date ranges as is. Click on the Step 2 button. Make sure the listed course is correct (Stanford Harassment Prevention Training) and click on Step 3 button to proceed.

| IEP 1: select attendee                       |                  |                        | 1a: sort by course status & date range |                |               |                                  |
|----------------------------------------------|------------------|------------------------|----------------------------------------|----------------|---------------|----------------------------------|
| act                                          | •                | Not S                  | tarted 🤇                               | Started        | 🔍 🔍 PastDue   |                                  |
| Smi Smith, John                              | •                | StartDate              | • • 🔳 C                                | 4-13-05        | 05-18-16      | > Step 2                         |
| STEP 2: select courses to send eminder       |                  |                        |                                        |                | Collapse 🧕    |                                  |
| Courses: 1<br>check/uncheck all              | Course<br>Status | Assigned<br>Start Date | Assigned<br>Due Date                   | Eminds<br>Sent | Last<br>Emind | and click on the Step<br>button. |
| 300: Stanford Harassment Prevention Training | PastDue          | 04-14-15               | 04-1 <mark>4</mark> -15                | 1              | 05-05-15      |                                  |
| 2: Make sure the correct course is           |                  |                        |                                        |                |               |                                  |

Finally, follow the steps below to enter in your information and customize the subject and body of email before sending it to the supervisor.

Please note, you can preview the email prior to sending it out.

| EP 1: select at                                         | tendee                                                                                                    | 1a: sort by co                                                                              | urse status & date range                                                  |                            |
|---------------------------------------------------------|----------------------------------------------------------------------------------------------------|---------------------------------------------------------------------------------------------|---------------------------------------------------------------------------|----------------------------|
| lect                                                    |                                                                                                    | Not Starte                                                                                  | d 🔍 Started 🔍 PastDue                                                     | III 🖲                      |
| Smi                                                     | Smith, John                                                                                                    | ▼ StartDate ▼                                                                               | 04-13-05 05-18-16                                                         | Step 2                     |
| STEP 2: sele                                            | ct courses to send eminder                                                                                          |                                                                                             | Expand 🚺                                                                  |                            |
| STEP 3: Ide                                             | ntify Contact & Sender                                                                                              |                                                                                             | Collapse 🧑                                                                |                            |
| The "admin con<br>identified as the<br>or sender, click | tact" is the person attendees contact<br>sender of the email, who can be the<br>the 🎥 🖬 icon to display a list of e | about the assignment. The "<br>same or different than the co<br>employees — or enter any pe | sender" is the person<br>ontact. For either the contact<br>rson you want. |                            |
| ADMIN CONT                                              | ract 🖀 🕅                                                                                                    | SENDER                                                                                      | 28 🐨                                                                      |                            |
| First Name:                                             |                                                                                                    | Check if sender is                                                                          | same as contact                                                           |                            |
| Last Name:                                              |                                                                                                    | First Name:                                                                                 |                                                                           | Step 1: Fill in            |
| Title:                                                  |                                                                                                    | Last Name:                                                                                  |                                                                           | highlighted info.          |
| Email:                                                  |                                                                                                    | Title:                                                                                      |                                                                           |                            |
| Optional Ph:                                            | Ext:                                                                                                    | 15                                                                                          | 25                                                                        |                            |
| EMAIL                                                   |                                                                                                    |                                                                                             |                                                                           |                            |
| You can change<br>would read for a                      | e the subject line in the email. And, y<br>attendees, click the "Preview Note" b                                    | ou can add a personal note.<br>utton.                                                       | To see how an email                                                       |                            |
| Culture                                                 | Stanford University Course Stat                                                                                     | us Reminder                                                                                 | (vou may change                                                           |                            |
| subject: subject line)                                  |                                                                                                    |                                                                                             | <                                                                         | Step 2: Customize          |
| Optional Note:<br>Max 1000<br>characters                | Customize your em                                                                                                   | ail to supervisor here.                                                                     |                                                                           | subject and body<br>email. |
|                                                         | Q Prev                                                                                                    | riew Email 🔍 🗙 Cancel Emi                                                                   | nder 🗲 Send Eminder                                                       | Einal sten: click on       |